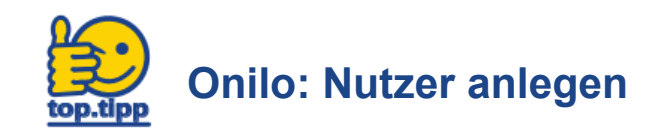

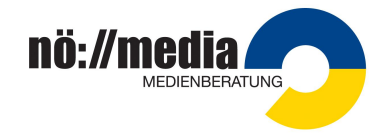

Meine Daten

Meine Lizenz

Abmelden

Merkliste

## Hinweis: Bitte verändern Sie nie die E-Mail-Adresse bei Ihrem Administrator-Konto!!!

Mit Ihren erhaltenen Zugangsdaten (SCHULKENNZAHL@noeschule.at ...)sind Sie **"Administrator**" und haben die Möglichkeit, weitere Kolleginnen und Kollegen einzuladen, Onilo zu nutzen. So erhält jeder Nutzer ein eigenes Konto und kann eine persönliche Merkliste erstellen!

## 1.Schritt:

- Melden Sie sich mit der dienstlichen Schuladresse an (SCHULKENNZAHL@noeschule.at)
- Klicken Sie auf Ihr persönliches Profil
- Wählen Sie "Meine Lizenz"

## 2.Schritt:

- Unter Nutzerverwaltung klicken Sie nun auf "Nutzer hinzufügen"
- Geben Sie die gewünschte E-Mail Adresse der Kollegin/des Kollegen ein und speichern Sie.
- Hier sind dann alle angelegten Nutzer aufgelistet

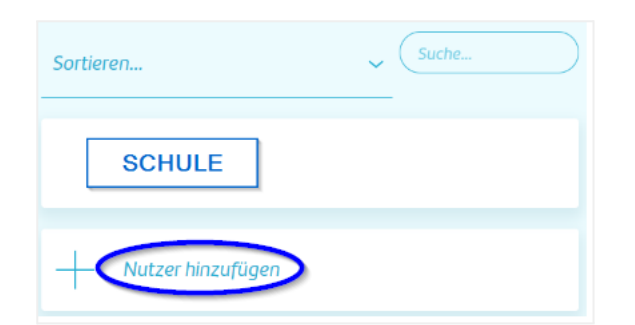

| Speichern |
|-----------|
|           |
|           |

• Sie erhalten die Bestätigung, dass der Nutzer eingeladen wurde und eine E-Mail mit Einladungslink erhält.

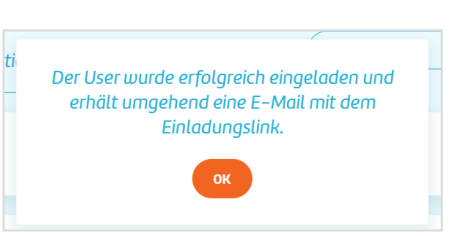

## 3.Schritt: Nutzer verwalten

Sie können angelegte Nutzer durch Anklicken des Namens wieder löschen

Sie haben die Möglichkeit, die angelegten Nutzer zu sortieren nach E-Mail, Name und Anmeldedatum.

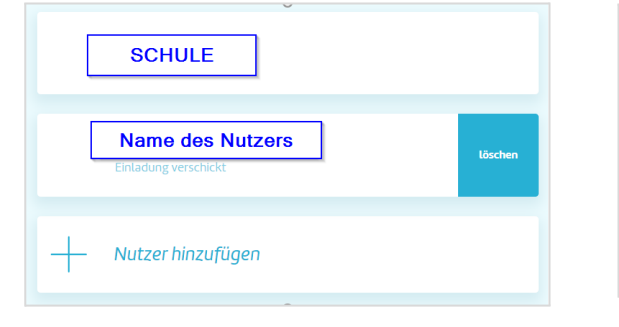

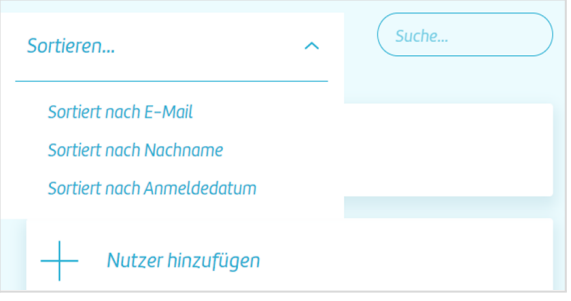